# 供應商操作手冊

商品上架操作

唯統科技 2016/9/7 V1.1

### 目錄

| 一、供應商登入後台         | 3  |
|-------------------|----|
| 供應商               | 3  |
| 平台商               | 3  |
| 二、供應商設定           | 4  |
| 四、商品管理(已經審核通過的商品) | 10 |
| 五、訂單管理            | 12 |
| 六、帳務報表            | 16 |

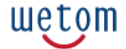

**平台商會**為供應商設定一個新的帳號密碼,供應商使用此帳號密碼登入後,可以上架商品到平台上販賣。

### 一、供應商登入後台

關於供應商的登入帳號與密碼,需統一由平台管理者提供。

**平台管理者有權利設立供應商的登入帳密**。不同的供應商,則需提供不同的帳號密碼交由他們 自己去管理自己販賣的商品及商品訂單、出貨事宜。

### 供應商的後台登入網址:http://firm.xxx.xxx (damin+平台商的網域名稱)

(例:平台網址:http://shop-ms.com 則供應商的網址為:http://firm.shop-ms.com)

Copyright © 2016 Wetom 唯統科技有限公司 All rights reserved. 813 高雄市左營區重立路 495 號 公司代表號:07-3481137 公司傳真:07-3415727

шетот

二、供應商設定

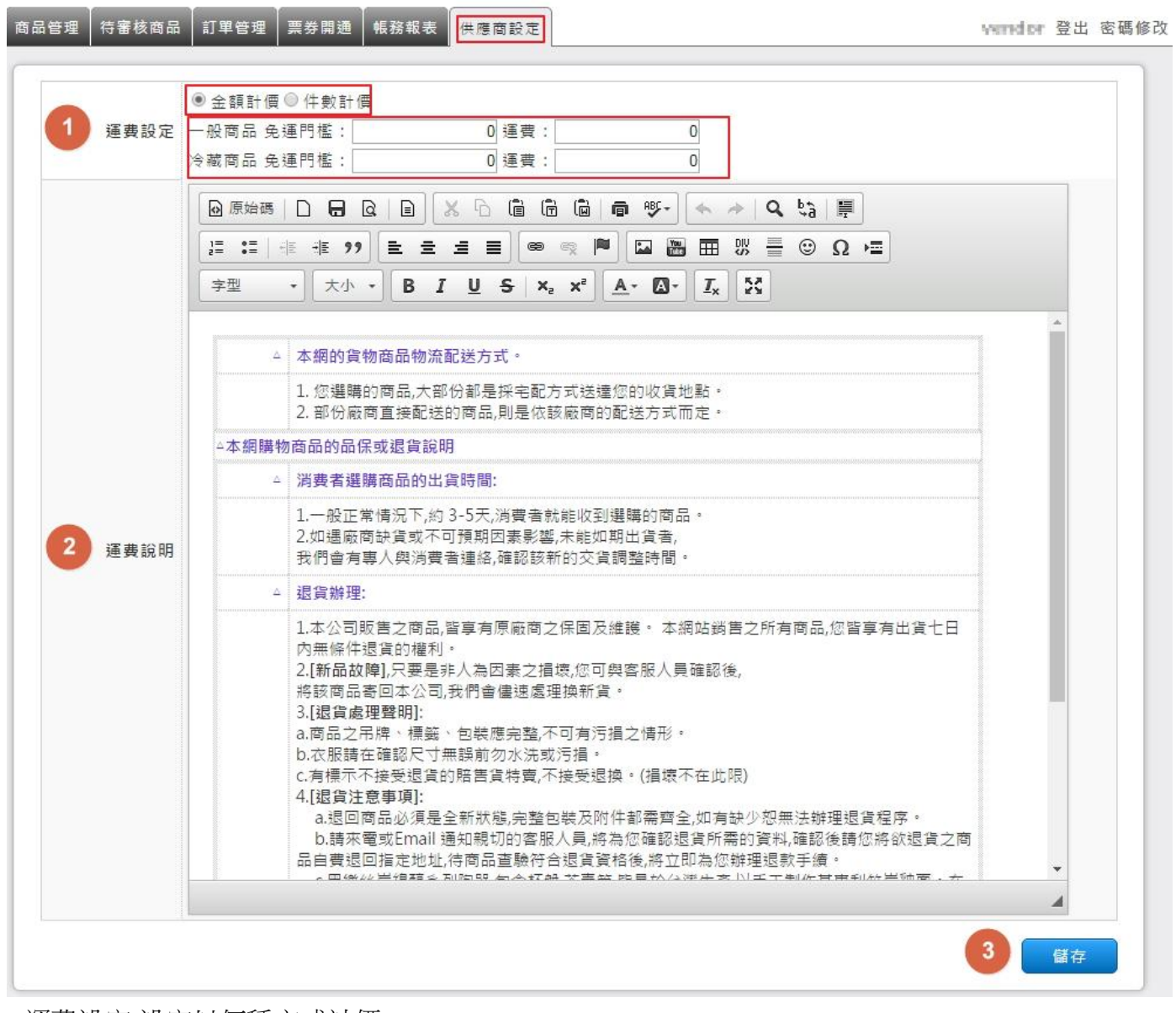

1. 運費設定: 設定以何種方式計價。

2. 運費說明:說明商品的配送、退換貨、商品保存方式...等。(文字顯示的位置如下圖顯示)

Copyright © 2016 Wetom 唯統科技有限公司 All rights reserved. 813 高雄市左營區重立路 495 號 公司代表號:07-3481137 公司傳真:07-3415727

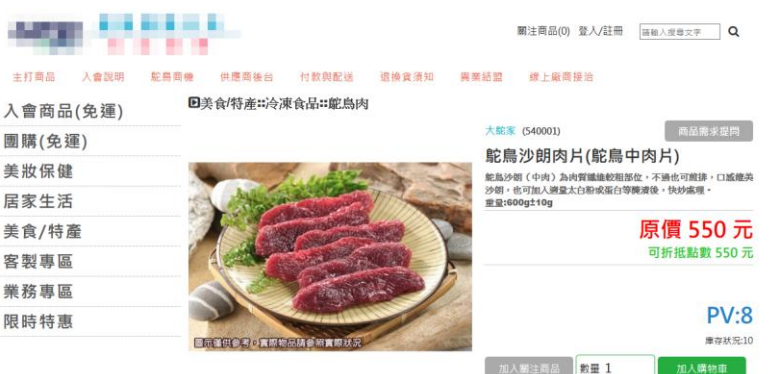

加入蜀注商品 数量 1 商品介紹 0 17:35:42 2台灣農特產新加坡打響名號 健康斯主張一 乾島肉的肌間脂肪幾乎為零、鐵質為半肉的1.3倍 典朱斯選擇 - 從背部取下的蘇力,肉質鮮嫩,肉紋細緻,富獨特嚼勁 高營養價值 - 頂級乾烏肉,滑魚香Q,可仿迪牛排的調理方式, 不論香博撒覧、僕肉、火鏡或炒肉都好吃! 1. 三低一較低脂肪、較低熱量、較低膽固醇 B防含量較其他肉類少二分之一,熱量超低,此外擔面醇含量也較其他肉類低, 遵能幫助保留好的膾愿醇。 2. 四亭一款亭蛋白質、款亭像質、款亭综質、 高钙 乾烏內富含鐵質,含量與牛肉相當,而且蛋白質含量跟其他肉類比起來也絲毫 不遵色。 • 駝鳥肉烹調注意事項 (一) 乾島內屬於紅內類,內質與牛肉大致上很相似,一般烹調可以比照牛肉處理。 而把握較快速的加熱時間是烹調能鳥肉必勝的缺麼,在煎乾鳥肉時就像煎牛排 一樣要讀來火燈和熱度,齡島排餐的烹讀違鑽以3~5分熟易做於川齡島肉的茶味。 建識切割厚度不超過1.5公分,因為如果切太厚的話,當煎到七分熱(或以上)時, 表面的內質會變的乾硬,這是因為乾島內幾乎沒有脂肪。 (二)而切的時候要切逆紋,切片後所看到的肉紋是格子紋而非長條紋, (三)做快炒時,必須經過臟的步驟,臟過的內可以增加鮮甜度,增加水分。 改善口販興増加光澤度・ • 料理: 乾烏肉養生湯 著生湯可以養額英容、潛色補氣,但不免油膩,若使用乾島肉嫩養生湯 更能避免油腻,健康更升级。 作法:將養生湯材料與較鳥肉一同燉煮即可。 揮書及相關重道證明 寄送時間: 乾鳥肉為生鮮食品,一旦售出概不退貨 為保新鮮,訂實後才處理肉品,故出貨時間需15-30天到貨,週末假日不出貨,無法等待之客戶請勿下單。 運費計算: 1.一般商品滿3000元免運費,不滿3000元運費100元 2.冷凍商品滿3500元免運費不滿3500元運費180元 3.免運商品及大型商品不併入全館免運金額 送貨方式: 透過字配送達。除絕頁另有特別標示外,均為常溫配送。 消費者訂購之商品若經配送兩次無法送達,再經本公司以電話與E-mail均無法聯繫總三天者,本公司將取消該筆訂單,並且扣除運 **要**後退款。

#### 送貨範圍;

10月14元,現代出業工具與離島地區(包括通江(馬伯)、緑島、蟹嶼、琉球鄉...等)貸件,房地区到岸站公司碼碼,需請收貸人自行 至碼頭取貨,注意!收件地址請勿為郵政借稿。 針對大面原瓜(包括·大道家電,業具床整,僅身按摩器材、曲獎...等)我們將於完成以款確認後,而天內(不含例假日)將會告審 人與您確認相關配送細節等的聯繫。偏循地區、標署要及其它加個費用,胎田廠商於的定配送時一份告知,廠商將保留出貨與否 的權利。

※若议冀人實訊不完整,収貸人無法收貸,總團團地震等天災。公共工程,或還糸統設備維運,奠儲調整,塑點等橫況出資時間 所順延亦不在此保證之內。

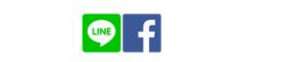

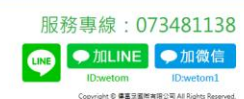

Divetom ID:wetom1 nght © #≣IR###R©TAI Rojet Reserved. All rights reserved.

wetom

### 三、待審核商品(商品上架)

1.新增商品:按下"+"符號。

2.已新增的商品,會出現在列表中,並顯示審核中的狀態。需等平台商審核通過,商品才會出現在網站裡面。

| 府商品     | 由此增加新  |       | 平台管理者審核    | 品後需等待平台 | 新增商  | <b>持審核商品</b> |
|---------|--------|-------|------------|---------|------|--------------|
| VIP會員售價 | 一般會員售價 | 原價    | 商品名稱       | 所屬分類    | 商品類型 | 審核狀態         |
| 1,280   | 1,280  | 1,280 | Nu EGF 賦活水 | 美容保養 N  | 一般   | 審核中          |
| 0 🕄     | 0      | 0     | EGF高效修復精華  | 用品/服飾 E | 一般   | 審核中          |

Copyright © 2016 Wetom 唯統科技有限公司 All rights reserved. 813 高雄市左營區重立路 495 號 公司代表號:07-3481137 公司傳真:07-3415727

| 商品分類                   | 用品/服飾 ▼ 竹碳健康商品 ▼ 上衣 ▼ 1                                                                                                    |
|------------------------|----------------------------------------------------------------------------------------------------|
| 商品類型                   | ● 一般 ◎ 票券 2                                                                                                    |
| 商品編號                   | 011 3                                                                                                    |
| 名稱                     | 商品01                                                                                                    |
| 庫存量                    | 0 (5)                                                                                                    |
| 商品圖片<br>(500 x<br>500) | ▶ 選擇檔案 未選擇任何檔案 6                                                                                                    |
| 7<br>商品簡介              | □ 原始碼 □ □ Q B X 0 G G G G ♥ ◆ ◆ Q S 算<br>E := := := := := ??<br>E = = :: ??<br>F型 → 大小 → B I U S X <sub>2</sub> X <sup>2</sup> A · Q · I <sub>X</sub> S<br>A/ABAA |
|                        | body                                                                                                    |

1.商品分類:選擇商品要放的類別

2.商品類型: 一般/票券

3.商品編號:可依照貴公司的產品編號去設定

4.名稱:要顯示的商品名稱

- 5.庫存量:擁有的商品數量
- 6.商品圖片:前台顯示的商品照片

7.商品簡介:商品的簡單介紹

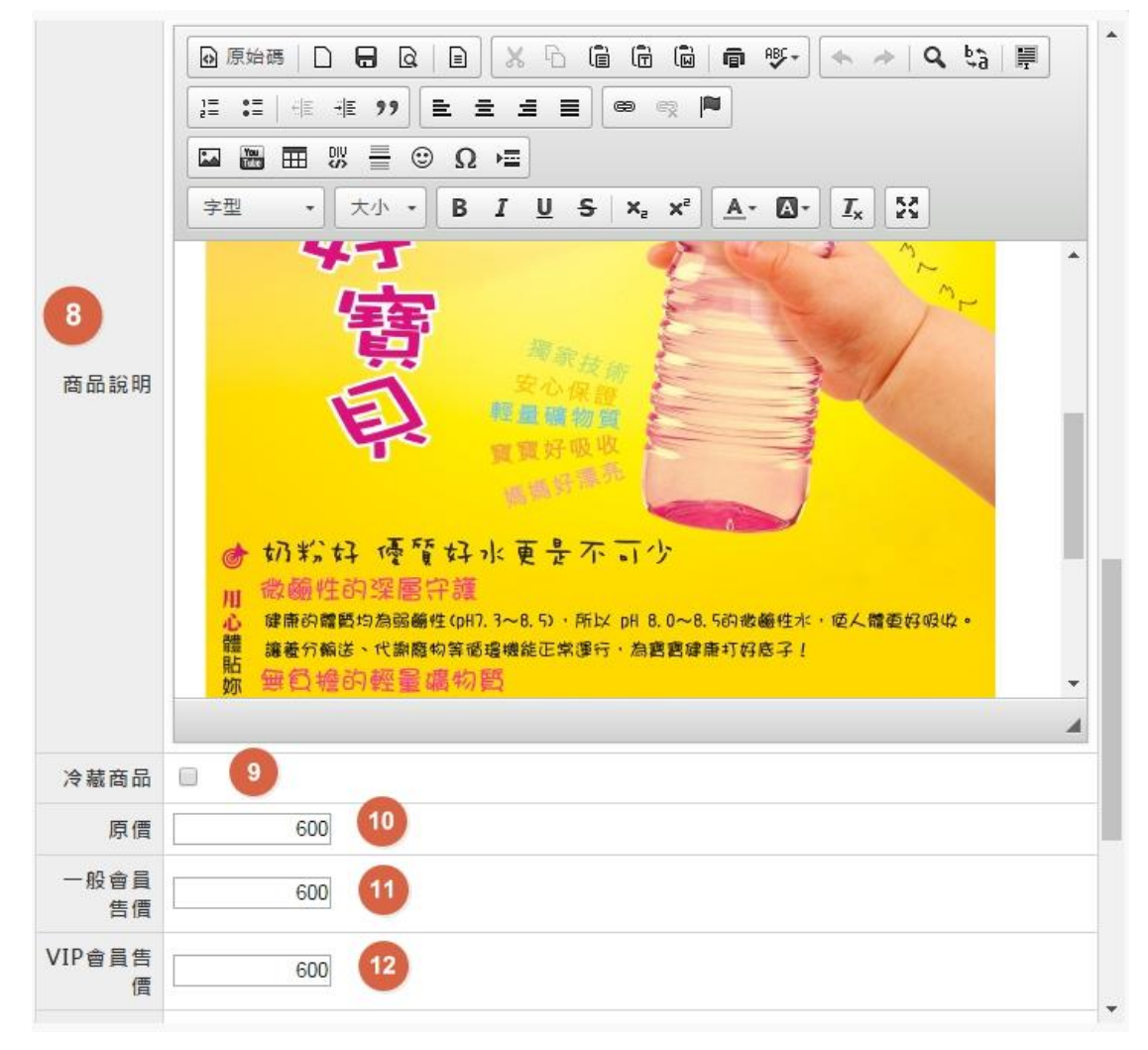

8.商品說明:商品的詳細說明

9.冷藏商品:是否為冷藏商品[打勾則是]

10.原價:原本售價

11.一般會員售價:會員價

12.VIP 會員售價:VIP 會員價

10~12 的價格都需要填寫,若無任何折扣全部價格填上一模一樣的數字即可。

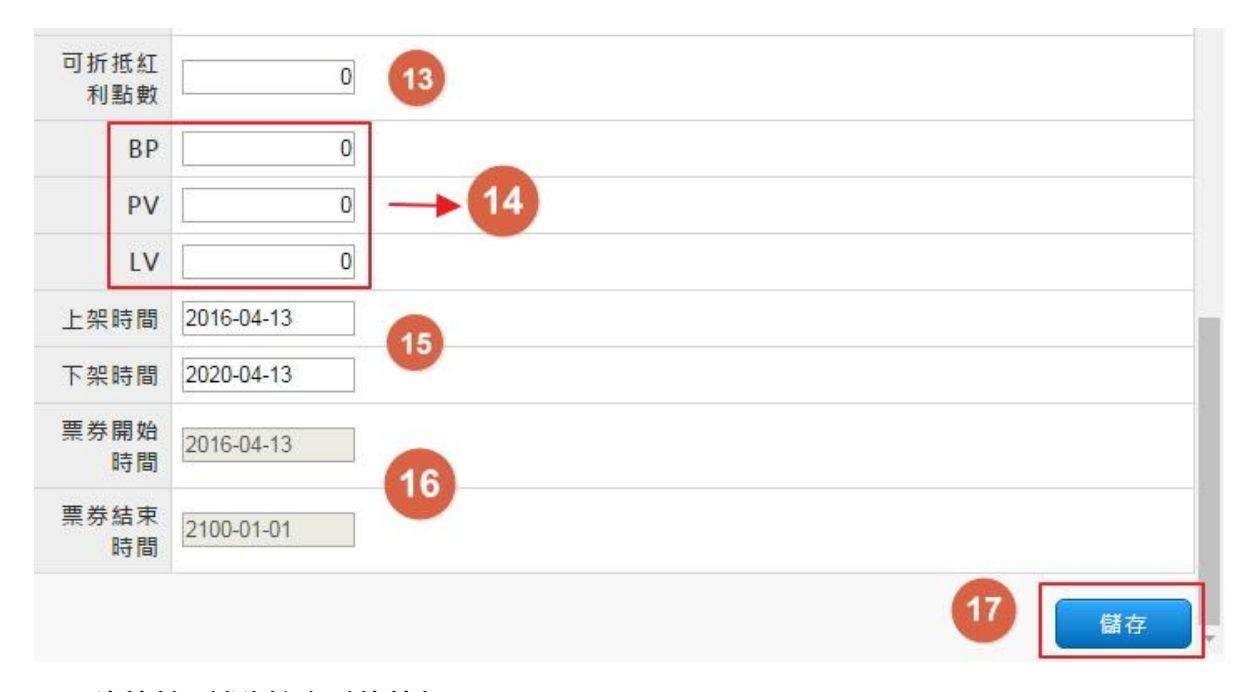

13.可折抵紅利點數:紅利折抵

14. BP、PV、LV:填寫數量

15.上下架的時間:可針對某些特定的商品上架日期或下架日期

16.票券開始時間、結束時間:票券販賣時間

17.儲存:填寫完畢按下儲存。

Copyright © 2016 Wetom 唯統科技有限公司 All rights reserved. 813 高雄市左營區重立路 495 號 公司代表號:07-3481137 公司傳真:07-3415727

### 四、商品管理(已經審核通過的商品)

先選擇要觀看的產品類別,點選完畢後,會出現該類別底下的所有產品。 找到要修改的產品,按下"\*"就可以做編輯。

| 美食 美容 | 保養 身體保健                       | 居家清潔                   | 寵物田品                          |                                             |                                                                      |                                                                                                   |
|-------|-------------------------------|------------------------|-------------------------------|---------------------------------------------|----------------------------------------------------------------------|---------------------------------------------------------------------------------------------------|
|       |                               |                        |                               | LEU照明                                       |                                                                      |                                                                                                   |
| 能健康商品 |                               |                        |                               |                                             |                                                                      |                                                                                                   |
| 上衣 褲  | 子 寢具                          | 襪子                     | 護具                            | 茶具/餐具                                       |                                                                      | 65 25                                                                                             |
|       | 1 台 傳                         | 月 司                    | -版曾與吉頂                        | VIF 曾貝吉頂<br>202                             | /単1分里                                                                |                                                                                                   |
| μE    |                               | 200                    | , 300                         | 525                                         | 5                                                                    |                                                                                                   |
|       | <b>集健康商品</b><br>上衣<br>商品<br>帽 | <b><br/>住康商品</b><br>上衣 | 上衣 褲子 寢具 襪子   商品名稱 厚價   1 380 | 上衣 褲子 寢具 襪子 媵具   商品名稱 原價 一般會員售價   個 380 380 | 建康商品   上衣 褲子 寢具 襪子 篾具 茶具/餐具   商品名稱 原價 一般會員售價 VIP會員售價   個 380 380 323 | 上衣   褲子   寢具   襪子   譢具   茶具/瓷具     商品名稱   原價   一般會員售價   VIP會員售價   庫存量     帽   380   380   323   5 |

注意:

已經審核通過上架的商品,只能針對以下幾項作修正-

- 1.<mark>庫存量</mark>
- 2.<mark>商品簡介</mark>
- 3. 商品說明
- 4.上下架時間

另外可以讓商品作上/下架,上架:平台顯示;下架:平台上看不到商品

| 商品類型 | 一般          |
|------|-------------|
| 商品編號 | BC00014     |
| 名稱   | 竹炭針織帽       |
| 上架狀況 | ◉ 上架 ◎下架    |
| 庫存量  | 目前庫存:5+増量:0 |

Copyright © 2016 Wetom 唯統科技有限公司 All rights reserved. 813 高雄市左營區重立路 495 號 公司代表號:07-3481137 公司傳真:07-3415727

| 票券結束<br>時間 | 2100-01-01 |
|------------|------------|
| 刪除         | 儲存         |

如果不要這個商品的話,可以將它刪除。(一旦刪除資料就會不見且無法救回)

Copyright © 2016 Wetom 唯統科技有限公司 All rights reserved. 813 高雄市左營區重立路 495 號 公司代表號:07-3481137 公司傳真:07-3415727

## 五、訂單管理

平台管理員收到客戶的訂單後,會將訂單轉發給各個供應商,則供應商會收到客戶訂單的通知。

供應商可將訂單設定為以下四種狀態:

| 新訂單  | 新訂單  | 新訂單  | 新訂單  |
|------|------|------|------|
| 處理中  | 虚理中  | 處理中  | 處理中  |
| 已出貨  | 已出貨  | 已出貨  | 已出貨  |
| 訂單完成 | 訂單完成 | 訂單完成 | 訂單完成 |

固月

| 訂單列表                        |                          |                 |         |           |      |         |
|-----------------------------|--------------------------|-----------------|---------|-----------|------|---------|
| 第1個數字為新訂單                   | (未轉給供應商)                 |                 |         |           |      |         |
| 第2個數字為處理中<br>第2個數字為處理中      | (已轉給供應商)<br>武 ( 鴻叢老口)(初降 | 6 V             |         |           |      | 0       |
| 第3個數子為可單元/<br>第4個數字為取消完/    |                          |                 |         |           |      |         |
| 上個月                         |                          |                 | 2016年4月 |           |      | 下個月     |
| <u>200</u>                  |                          | Ξ               | 四       | Б         | 六    | H       |
|                             |                          |                 |         | 1         | 2    | 3       |
| 4                           | 5                        | 6(1)<br>1/0/0/0 | 7       | 8         | 9    | 10      |
| 11                          | 12                       | 13              | 14      | 15        | 16   | 17      |
| 18                          | 19                       | 20              | 21      | 22        | 23   | 24      |
| 25                          | 26                       | 27              | 28      | 29        | 30   |         |
| 訂單列表 2                      | 資料                       |                 | 訂購內容    |           | 金額 蕌 | 丁單狀態 明細 |
| 201604060001<br>訂購日期:2016-0 | 4-06 10:01:44            | 竹炭女中腰平口褲        |         | 1 450 450 | _    | 新訂單     |

| 訂購日期:2016-04-06 10:01:44<br>轉出日期:2016-04-06 11:37:05 | 运费<br>适费 | 0  | 450 | 處理中<br>已出貨 | ۲ |
|------------------------------------------------------|----------|----|-----|------------|---|
| 高雄市左營區重立路495號                                        |          |    |     | 訂單完成       |   |
|                                                      | رار<br>آ | 言十 | 450 |            |   |

1.為該月月分的訂單提示

2.為選取的日期當日的訂單列表

以上圖為例,

1 代表有一個新的訂單(平台管理者尚未將訂單轉給供應商)

0 代表沒有訂單在處理中(已將訂單轉給供應商)

0 代表沒有供應商已完成的訂單

0 代表沒有訂單被取消

新訂單代表平台管理者尚未將訂單轉給供應商。(尚未收到客戶的款項) 當訂單在處理中的時候,就代表平台管理者已收到款,並將訂單交由給供應商處理。

> Copyright © 2016 Wetom 唯統科技有限公司 All rights reserved. 813 高雄市左營區重立路 495 號 公司代表號:07-3481137 公司傳真:07-3415727

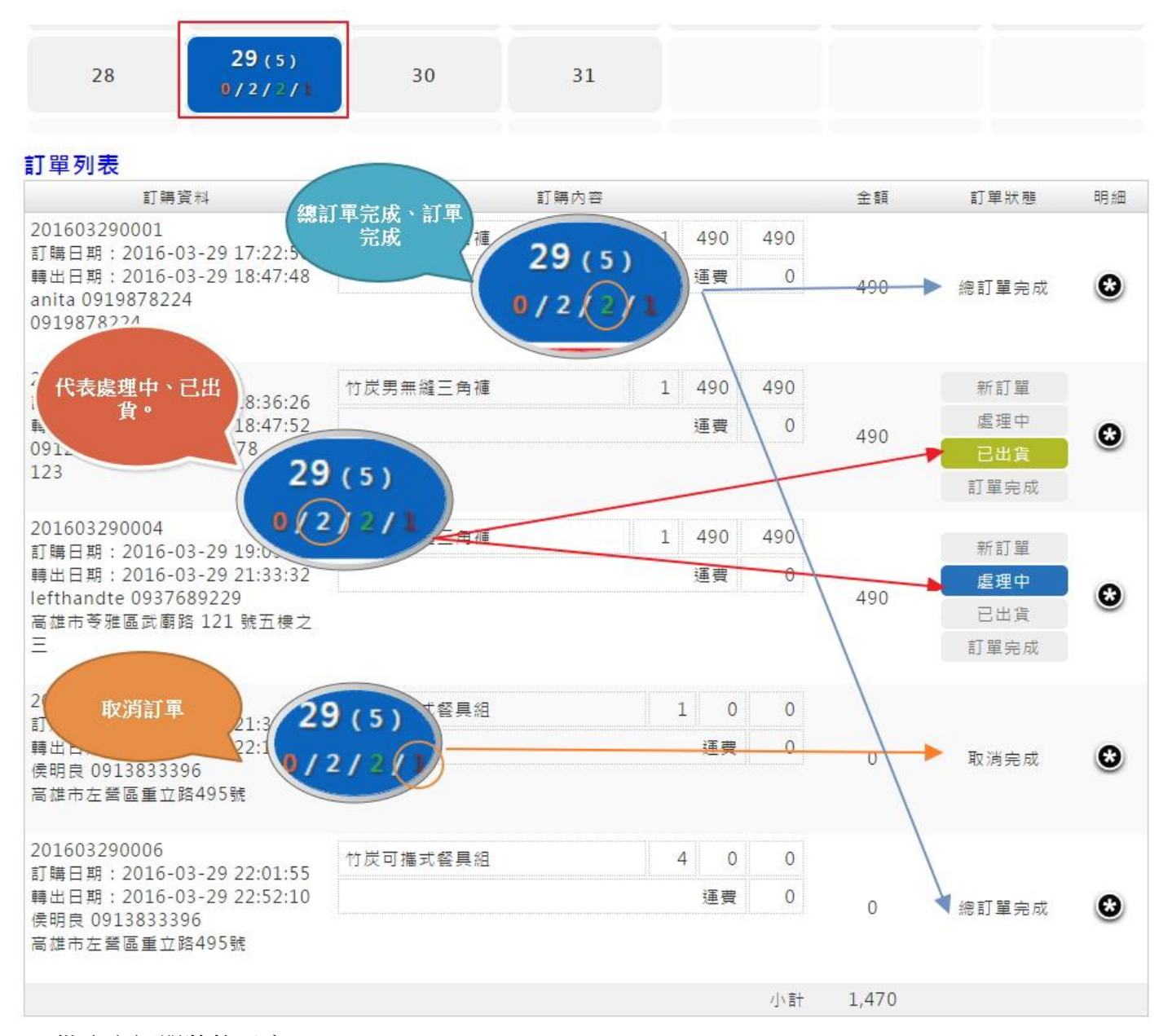

供應商訂單狀態示意。

※處理中代表平台商已將訂單轉給供應商,此訂單交由供應商處理。

※已出貨-此狀態可代表供應商已經此訂單商品寄出。平台商的訂單也會顯示已出貨。

※訂單完成-此狀態可代表供應商確認此訂單已經完整寄出且流程無誤。平台商的訂單也會顯示,此時平台商可以把訂單改為訂單完成。

PS:總訂單完成、取消完成,皆為平台商最後確認訂單完成後才會顯示。

Copyright © 2016 Wetom 唯統科技有限公司 All rights reserved. 813 高雄市左營區重立路 495 號 公司代表號:07-3481137 公司傳真:07-3415727

| 收件人資料 | 2016-03-29 06-36-26<br>0912<br>0912<br>123 |     |        |
|-------|--------------------------------------------|-----|--------|
| 業務    | companydealer<br>公司專屬                      |     |        |
| 發票類型  | 二聯式發票                                      |     |        |
| 公司抬頭  |                                            |     |        |
| 統一編號  |                                            |     |        |
|       | 商品名稱                                       | 單價  | 數量     |
| 訂單內容  | 竹炭男無縫三角褲                                   | 490 | 1      |
|       |                                            |     | ×= + ∩ |

欲查看訂單明細,按下"\*"即可觀看。

### 六、帳務報表

| 直詞:起 <u>2015-08-01</u>         | 至 2016-08-31 | 4 訂單編號                   | : 不輸入為搜尋全部。訂           | 單編號可用空白 | 扇開。 | 查詢    | 列印 |
|--------------------------------|--------------|--------------------------|------------------------|---------|-----|-------|----|
| 者: 不輸入為搜尋全部。                   | 消費者名稱可用空白    | ∃隔開。 <mark>6</mark> 商品編號 | : 不輸入為搜尋全部。商           | 品編號可用空白 | 鬲開。 | 6     | 0  |
| 副狀態: 🗹 新訂單 🗹 處理                | ■中 🗹 已出貨 🗹 退 | 貨 🗷 取消 🗷 取消完成            | 战 ☑ 訂單完成 ☑ 總訂單         | 完成 🗹 已收 |     |       |    |
| 訂單編號                           | 訂單狀態         | 消費者                      | 訂單日期                   | 金額      | 運費  | 小計    | 已收 |
| 20160 <mark>322</mark> 0002-01 | 已收           | ( )                      | 2016-03-22<br>21:00:05 | 900     | 100 | 1,000 | 已收 |
| 201603230001-01                | 已收           | ( )                      | 2016-03-23<br>12:57:58 | 4,550   | 0   | 4,550 | 已收 |
| 201603230002-01                | 處理中          | ( )                      | 2016-03-23<br>14:59:23 | 4,550   | 0   | 4,550 | 未收 |
| 201603230003-01                | 處理中          |                          | 2016-03-23<br>19:19:10 | 5,800   | 0   | 5,800 | 未收 |
| 201603230003-01                | 處理中          | ()                       | 2016-03-23<br>19:19:10 | 5,800   | 0   | 5,800 |    |

1.區間查詢:設定要查詢的年月日

2.消費者:輸入消費者的帳號

3.訂單狀態:勾選想要查詢的訂單狀態

4.訂單編號:填寫訂單標號查詢

5.輸入商品編號查看

6.以上擇一勾選或填寫完畢後按下查詢,底下就會出現列表。

7.將此列表全部列印出來

列表會顯示:

訂單編號、訂單狀態、消費者(帳號)、訂單日期、金額(訂購金額)、運費(運費計算)、小計(金額+運費)、已收(是否已收款)

|                    | () 12:57                                                                        | :58 | , <u></u> |
|--------------------|---------------------------------------------------------------------------------|-----|-----------|
| 收件人資料              | 2016-03-22 09-00-05<br>第 <b>月</b><br>第11813395 and a postom to<br>高雄市左營區重立路495號 |     |           |
| 業務                 |                                                                                 |     |           |
| <mark>發</mark> 票類型 | 二聯式發票                                                                           |     |           |
| 公司抬頭               |                                                                                 |     |           |
| 統一編號               |                                                                                 |     |           |
|                    | 商品名稱                                                                            | 單價  | 數量        |
| 訂單內容               | 3/1~5/31預購卷                                                                     | 900 | 1         |
|                    |                                                                                 |     | 運費:100    |

點擊訂單編號可顯示該筆訂單所有明細。 列印-可將此訂單明細列印下來。

> Copyright © 2016 Wetom 唯統科技有限公司 All rights reserved. 813 高雄市左營區重立路 495 號 公司代表號:07-3481137 公司傳真:07-3415727